#### **INHALTSVERZEICHNIS**

#### **KAPITEL 1. EINLEITUNG**

KAPI<sup>T</sup>

| 1.1 | ALLGEMEINES                          | D- | 2 |
|-----|--------------------------------------|----|---|
| 1.2 | BESONDERHEITEN DES MULTISYNC 3D.     | D- | 2 |
| 1.3 | WARTUNGS- UND BENUTZUNGSEMPFEHLUNGEN | D- | 3 |

#### 'EN MIT DEM MULTISYNC 3D

| 2.1 | INi        | C 3D-PAKETES.                      | D- 4 |
|-----|------------|------------------------------------|------|
| 2.2 | EINS,      | -HALTER UND REGLER DES             |      |
|     | MULTISY    | /NC 3D                             | D- 5 |
|     | 2.2.1 DIE  | REGLER UND SCHALTER IM EINZELNEN   | D- 5 |
|     | 2.2.2 ABL  | AUF DER SIGNALERKENNUNG            | D- 8 |
| 2.3 | SO WIRD    | DER MULTISYNC 3D ANGESCHLOSSEN AN: | D- 9 |
|     | 2.3.1 IBM  | PS/2                               | D- 9 |
|     | 2.3.2 IBM  | PC, PC/X UND PC/AT                 | D-10 |
|     | 2.3.3 APPI | LE MACINTOSH II VIDEO CARD.        | D-11 |
|     | 2.3.4 AND  | ERE COMPUTER                       | D-12 |
| 2.4 | KURZÜBE    | RSICHT                             | D-13 |
|     |            |                                    |      |

#### KAPITEL 3. FUNKTIONSSTÖRUNGEN UND MÖGLICHE URSACHEN......D-14

#### KAPITEL 4. TECHNISCHE DATEN..... D-15

IBM PC/XT/AT, IBM PS/2, MCGA und VGA sind eingetragene Warenzeichen der International Business Machines Corporation.

Apple, Macintosh und die Apple Macintosh Video Card sind eingetragene Warenzeichen der Apple Computer Inc.

# KAPITEI EINLEITUNG

#### 1.1 ALLGEMEINES

Der Farbmonitor MultiSync 3D, einer der intelligenten Monitore von NEC, ist ein microprozessor-gesteuerter Mehrfrequenz- Farbmonitor mit Digital Control. Der MultiSync 3D stellt sich automatisch auf verschiedene Frequenter so, wie es die entsprechende Grafikkarte erfordert: im horizc eich auf Frequenzen von 15,5 kHz bis 38 kHz, im vertikalen Bereich auf Frequenzen von 50 Hz.

"Durchdachtes Design" bezieht sich beim MultiSync 3D von NEC nicht nur auf das bestechend schöne Monitorgehäuse, sondern auch auf seine auf einem Microprozessor basierende Intelligenz, dank derer der MultiSync 3D in jedem Modus mit der Genauigkeit und Präzision eines Festfrequenzmonitors arbeiten kann.

Die Kompatibilität des MultiSync 3D spricht für sich: der MultiSync 3D kann mit den IBM PC/XT/AT, dem Personal System/2, dem Apple Macintosh II und hierzu Kompatiblen eingesetzt werden und überzeugt in jeder Konfiguration und Anwendung durch seine gestochen scharfe Darstellung von Text sowie durch seine brilliante farbliche Wiedergabe von Grafik. MultiSync 3D läuft mit den Grafikkarten MDA, CGA, EGA, PGC, MCGA, VGA, dem 8514/A wie auch mit der Apple Macintosh II Video Card und sogenannten Nicht-Standard-Grafikkarten.

#### **1.2 BESONDERHEITEN DES MULTISYNC 3D**

- MultiSync 3D ist microprozessor-gesteuert und verfügt über eine speicherresidente vorprogrammierbare Bildeinstellung, Eingabekonfigurationen und Digital Control.
- MultiSync 3D stellt sich automatisch auf die Horizontalfrequenzen zwischen 15,5 kHz und 38 kHz ein sowie auf die Vertikalfrequenzen von 50 Hz bis 90 Hz.
- -Der MultiSync 3D ist kompatibel zu den IBM PC, PC/XT, PC/AT, PS/2, dem Apple Macintosh II sowie hierzu Kompatiblen.
- Der MultiSync 3D läuft mit folgenden Grafikkarten: IBM Monochrome Display Adapter, IBM Color Graphics Adapter, IBM Enhanced Graphics Adapter, IBM Professional Graphics Controller, IBM Multi Color Graphics Array, IBM Video Graphics Array, IBM 8514/A, der Apple Macintosh II Video Card und anderen, hierzu kompatiblen Grafikkarten.
- -Auf Grund seiner großen Kompatibilität macht der MultiSync 3D auch Wechsel oder Aufrüsten der Grafikkarte und der Software mit.
- Die maximale Auflösung des MultiSync 3D beträgt 1024 Punkte horizontal und 768 Zeilen vertikal und gewährleistet so eine gestochen scharfe Darstellung.

- MultiSync 3D kann nicht nur über TTL- und Analog-Signale angesteuert werden, sondern erkennt vor allem auch automatisch das jeweilige Signal. Im Analogmodus kann der MultiSync 3D eine unbegrenzte Farbpalette darstellen, wobei die tatsächlich darstellbare Anzahl von Farben lediglich von der verwendeten Grafikkarte und Software abhängt.
- Der MultiSync 3D hat eine 14 Zoll entspiegelte Bildröhre mit einem 13 Zoll großen sichtbaren Bereich.
- Im Lieferumfang enthalten finden Sie
  - \*\* ein fest mit dem Monitor verbundenes Signalkabel (15 Pin mini D-Sub), das exakt der Konfiguration für IBMs MCGA, VGA und dem 8514/A-Adapter entspricht (Siehe Appendix A für die Pinbelegung.)
  - \*\* sowie zwei Signaladapter für Grafikkarten mit 9 Pin D-Sub- Stecker und die Apple Macintosh II Video Card.

#### WARTUNGS- UND 1.3 BENUTZUNGSEMPFEHLUNGEN

- Um Ihre Augen zu schonen, sollten Sie den MultiSync 3D weder vor einem hellen Hintergrund aufstellen noch so, daß er direkter Bestrahlung durch Sonne oder andere Lichtquellen ausgesetzt ist.
- Für einen optimalen Blickwinkel sollte sich der MultiSync 3D leicht unterhalb der Augenhöhe befinden.
- Sorgen Sie f
  ür ausreichende Bel
  üftung des Monitors, damit die von ihm entwickelte W
  ärme entweichen kann.
- Stellen Sie weder den Monitor noch andere schwere Gegenstände auf das Netzkabel. Ein beschädigtes Netzkabel kann Brände oder elektrische Schläge verursachen.
- Stellen Sie den Monitor außerhalb der Reichweite von Leistungstransformatoren, elektrischen Motoren oder anderen starken Magnetfeldern auf.
- Benutzen Sie den MultiSync 3D nicht in feuchter, staubiger oder schmutziger Umgebung.
- Transportieren Sie den MultiSync 3D vorsichtig.

#### KAPITEL 2. ARBEITEN MIT DEM MULTISYNC 3D

#### **2.1** INHALT DES MULTISYNC 3D-PAKETES

Ihr MultiSync 3D-Paket sollte die nachstehend aufgelisteten Teile enthalten. Bewahren Sie außerdem Originalkarton und -verpackungsmaterial auf, falls Sie den MultiSync 3D einmal transportieren müssen.

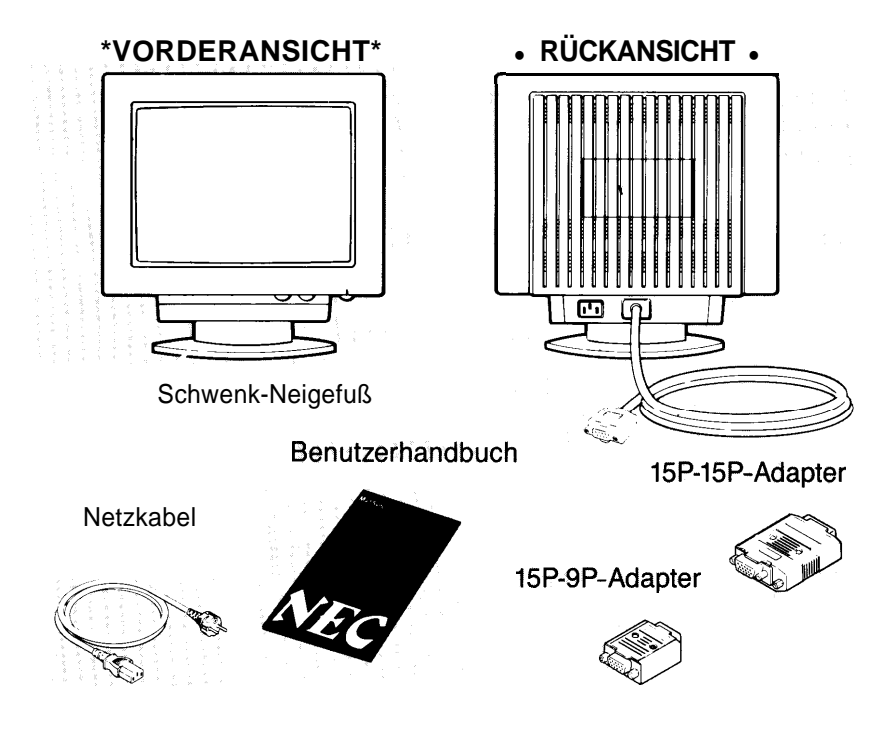

MultiSync 3D (JC-1404HME/E-1/EE/EE-1 /ED/ED-1 /R/N Farbmonitor) Netzkabel Benutzerhandbuch 15Pin-9Pin-Adapter (für MDA, CGA, EGA, PGC) 15Pin-15Pin-Adapter (für Apple Macintosh II) Schwenk-Neigefuß: Mit ihm können Sie den MultiSync 3D auf den für Sie optimalen Blickwinkel einstellen.

#### EINSTELLEN DER SCHALTER UND 2.2 REGLER DES MULTISYNC 3D

Sie sollten sich erst mit den Reglern des MultiSync 3D vertraut machen, ehe Sie den Monitor an einen IBM-PC, einen IBM PS/2, einen Apple Macintosh II oder hierzu Kompatiblen anschließen. Kapitel 2.2.1 erklärt diese Regler und Schalter; Kapitel 2.2.2 enthält ein Signal-Diagramm. Kapitel 2.3 erläutert, wie Sie den MultiSync 3D an IBM-Computer anschließen: Kapitel 2.3.1 für das IBM PC/2 und Kompatible, Kapitel 2.3.2 für IBM PC/XT/AT, Kapitel 2.3.3 für die Apple Macintosh 11 Video Card und Kapitel 2.3.4 für andere Computer. Im Kapitel 4 schließlich finden Sie eine Kurzübersicht, mit deren Hilfe Sie den MultiSync 3D anschließen und optimal einstellen können.

#### 2.2.1 DIE REGLER UND SCHALTER IM EINZELNEN

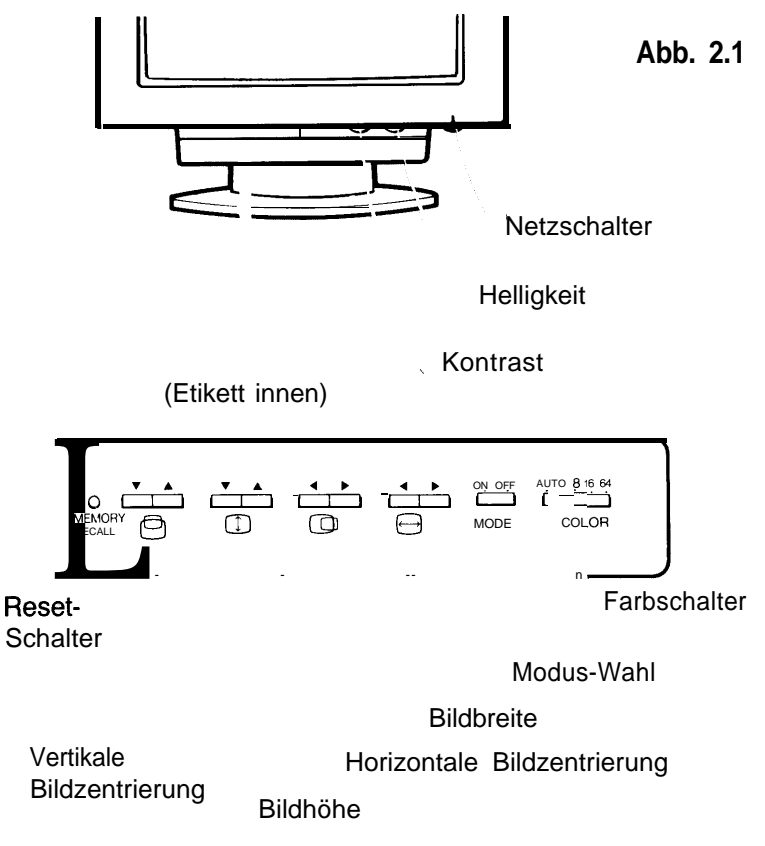

#### NETZSCHALTER

Schaltet den Monitor EIN (ON) oder AUS (OFF). Wenn der Monitor eingeschaltet ist, leuchtet die Netzkontrollanzeige an der Vorderseite des MultiSync 3D auf.

#### HELLIGKEIT

Regelt die Helligkeit des Bildschirms.

KONTRAST Regelt den Kontrast.

#### FARBSCHALTER

Wenn der Monitor über TTL angesteuert wird, müssen Sie eine der folgenden vier Farbkonfigurationen (AUTO/8/16/64) auswählen.

| Farbschalter | Farbmodus                                |
|--------------|------------------------------------------|
| AUTO         | IBM CGA, EGA oder kompatible Grafikkarte |
| 8            | 8 Farben                                 |
| 16           | 16 Farben mit dem IBM-Braun              |
| 64           | 64 Farben                                |

Dieser Schalter funktioniert nur mit den TTL-Modi, die der Monitor automatisch erkennt (siehe auch Kapitel 2.2.2)

#### MODUS-WAHL

Dieser Schalter wählt bei TTL-Ansteuerung entweder den monochromen oder Farbmodus. Bei analoger Ansteuerung und bei Schalterstellung "MODE ON" steht dem Benutzer ein zusätzlicher, von ihm programmierbarer Speicherbereich zur Verfügung.

| MODE-<br>Schalter | Eingangs-<br>signal | Modus                                              |
|-------------------|---------------------|----------------------------------------------------|
|                   | TTL                 | allgemeiner Farbmodus (CGA/EGA)                    |
| OFF               | ANALOG              | allgemeiner Analog-Modus (VGA/PGC etc)             |
|                   | TTL                 | monochromer Modus (MDA)                            |
| ON                | ANALOG              | vom Benutzer programmierbarer Speicher-<br>bereich |

Weitere Details hierzu finden Sie im Kapitel 2.2.2, Signal-Diagramm.

#### 

Stellen Sie mit diesen Tasten die korrekte Bildbreite ein.

#### HORIZONTALE BILDZENTRIERUNG

Stellen Sie mit diesen Tasten die richtige Bildlage ein.

#### BILDHÖHE 🕕

Regeln Sie mit diesen Tasten die Bildhöhe.

#### VERTIKALE BILDZENTRIERUNG

Mit diesen Tasten können Sie das Bild zentrieren.

Einige Sekunden nachdem Sie Bildlage und -größe eingestellt haben, werden diese Daten automatisch von der CPU übernommen und gespeichert.

#### **RESET-SCHALTER**

Drücken Sie diesen Schalter, um den Benutzer-definierbaren Speicher auf den normalen Zustand zurückzuführen und zu den werksseitig eingestellten Daten zurückzukehren.

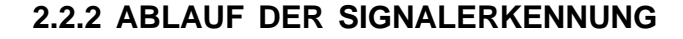

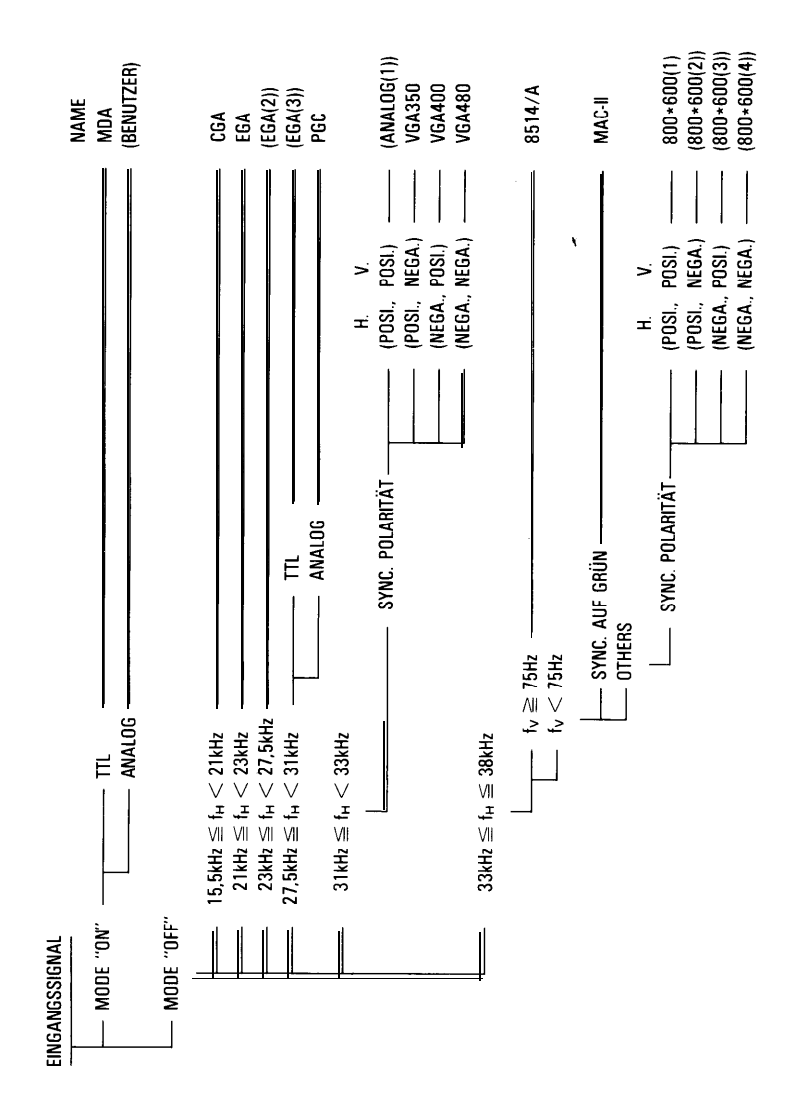

# SO WIRD DER MULTISYNC 3D **2.3** ANGESCHLOSSEN AN:

#### 2.3.1 IBM PS/2

Sie können den MultiSync 3D in der folgenden Konfiguration mit einem Rechner des Personal System/2 benutzen. Folgen Sie bitte den nachstehenden Anweisungen, unabhängig davon, ob Ihr PS/2 mit einem IBM Multi Color Graphics Array (MCGA), einem Video Graphics Array (VGA) oder dem 8514/A-Adapter für die Modelle 50, 60, 70 und 80 ausgerüstet ist:

- 1. Vergewissern Sie sich, daß MultiSync 3D und der IBM PS/2 Ausgeschaltet sind (Netzschalter auf OFF).
- 2. Verbinden Sie das Ende des MultiSync 3D-Signalkabels mit dem Stecker des MCGA, VGA oder 8514/A-Adapters des IBM PS/2.
- **3.** Stecken Sie das eine Ende des Netzkabels am MultiSync 3D ein, das andere an das Stromnetz.

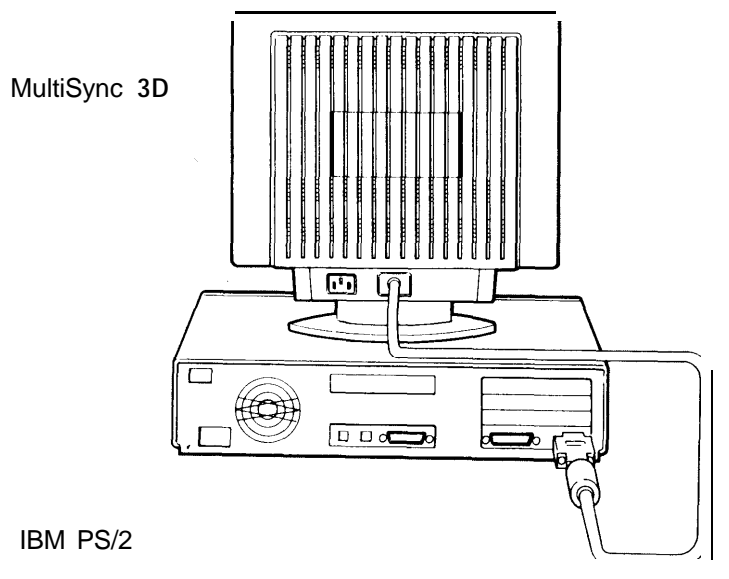

Abb. 2.2

Signalkabel

#### 2.3.2 IBM PC, PC/XT UND PC/AT

Der MultiSync 3D kann mit IBM-Rechnern in den nachstehend aufgeführten Konfigurationen benutzt werden. Schließen Sie den Monitor wie folgt an, wenn Sie den IBM PC, PC/XT oder PC/AT mit einer Nicht-IBM VGA- oder Super VGA-Karte benutzen oder mit einer MDA, CGA, EGA, PGC oder kompatiblen Grafikkarte:

- 1. Vergewissern Sie sich, daß Ihr MultiSync 3D und der PC Ausgeschaltet sind (Netzschalter auf OFF).
- Folgen Sie beim Installieren der Grafikkarte bitte den ihr beigelegten Anweisungen. Einige Grafikkarten können für MultiSync-Monitore konfiguriert werden. In diesem Fall müssen Sie die Dip-Schalter auf der Grafikkarte entsprechend einstellen.
- **3.** Wenn Sie mit einer IBM MDA, CGA, EGA, PGC oder hierzu kompatiblen Grafikkarte arbeiten, die einen 9-Pin-Ausgangsstecker besitzt, so müssen Sie den 15 Pin zu 9 Pin-Adapter an den Ausgangsstecker des Grafikadapters anschließen (siehe Abb. 2.4).
- **4.** Schließen Sie das Signalkabel des MultiSync 3D an den Ausgangsstecker der Grafikkarte bzw. das andere Ende des 15 Pin zu 9 Pin-Adapters an.
- **5.** Schließen Sie das eine Ende des Netzkabels an den MultiSync 3D und das andere Ende an das Stromnetz an.

![](_page_9_Figure_7.jpeg)

#### 2.3.3 APPLE MACINTOSH II VIDEO CARD

Der MultiSync 3D läuft auch mit dem Apple Macintosh II in den im Folgenden aufgeführten Konfigurationen. Wenn Sie mit einem Apple Macintosh II oder Kompatiblen und der Grafikkarte Apple Macintosh II Video Card arbeiten, müssen Sie den MultiSync 3D wie folgt anschließen:

- 1. Vergewissern Sie sich, daß der Netzschalter des MultiSync 3D ausgeschaltet ist (Netzschalter auf OFF).
- **2.** Installieren Sie die Apple Macintosh II Video Card, wie es in den ihr beiliegenden Anweisungen beschrieben ist.
- **3.** Stecken Sie den 15 Pin zu 15 Pin-Adapter an den Ausgangsstecker der Apple Macintosh II Video Card an.
- **4.** Schließen Sie das Signalkabel des MultiSync 3D an den 15 Pin zu 15 Pin-Adapter an.
- **5.** Schließen Sie das eine Ende des Netzkabels an den MultiSync 3D und das andere Ende an das Stromnetz an.

![](_page_10_Figure_7.jpeg)

#### 2.3.4 ANDERE COMPUTER

Wenn Sie mit einem Computer oder einer Grafikkarte arbeiten, der/die nicht IBMkompatibel ist/sind, sollten Sie deren Kompatibilität anhand des nachstehenden Diagramms überprüfen bzw. sich im Zweifelsfall an Ihren NEC-Fachhändler wenden.

![](_page_11_Figure_2.jpeg)

Computer ElNschalten.

### 2.4 KURZÜBERSICHT

Zusammenfassend wird der Anschluß des MultiSync 3D an Computer und Grafikkarte mit den notwendigen Einstellungen tabellarisch dargestellt.

![](_page_12_Figure_2.jpeg)

#### KAPITEL **3.** FUNKTIONSSTÖRUNGEN UND MÖGLICHE URSACHEN

Bitte überprüfen Sie, ob unten aufgeführte Regler und Schalter richtig eingestellt sind, ehe Sie sich an Ihren NEC-Händler wenden.

Wenn Sie einen nicht IBM-kompatiblen Grafikadapter benutzen, sollten Sie sich vergewissern, daß das Signal-Timing und die Pin-Belegung den Angaben in Appendix A oder B entsprechen.

| STÖRUNG                                                                                                    | URSACHE                                                                                                    |
|----------------------------------------------------------------------------------------------------|----------------------------------------------------------------------------------------------------|
| Kein Bild                                                                                                    | ON/OFF-Schalter, Signalkabel,<br>Netzschalter des PC                                                                                                    |
| Bildstörung                                                                                                    |                                                                                                    |
| <ol> <li>Die Graustufen werden in<br/>Verbindung mit einem<br/>IBM MDA oder kom-<br/>patiblen Grafikadapter<br/>nicht korrekt dargestellt.</li> </ol> | MODE-Schalter muß auf "ON" stehen                                                                                                    |
| 2. 16 oder 64 Farben werden<br>bei Benutzung eines IBM<br>CGA, EGA oder kom-<br>patiblen Grafikadapters<br>nicht richtig<br>wiedergegeben.            | MODE-Schalter muß auf "OFF" stehen,<br>Farbschalter COLOR auf "AUTO."                                                                                                    |
| 3. 8, 16 oder 64 Farben<br>werden bei Verwendung<br>eines nicht-IBM-Gerätes<br>nicht korrekt dargestellt.                                             | MODE-Schalter muß auf "OFF" stehen;<br>8/16/64 Farben müssen mit dem Schalter<br>"COLOR" ausgewählt werden, um mit<br>dem Ausgang der Grafikkarte<br>übereinzustimmen.                                                                                                    |
| <ol> <li>Bild ist nicht zentriert, zu<br/>groß oder zu klein.</li> </ol>                                                                              | Drücken Sie den Kopf "Memory Recall",<br>wenn Sie mit einem IBM-Computer, einem<br>Apple Macintosh 11 oder Kompatiblen<br>arbeiten.<br>Regeln Sie Bildgröße und -lage etc mit<br>den Schaltern H. SIZE, H. POSITION,<br>V. SIZE, V. POSITION, wenn Sie mit einem<br>nicht-IBM oder nicht-Apple-Computer<br>arbeiten. |

# KAPITE . TECHNISCHE DATEN

| Bildröhre           | 13" Bildschirmdiagonale<br>90 Ablenkung, <b>0,28mm</b> Trio dot <b>pitch</b><br>Lochmaske, kurze Nachleuchtdauer, dunkel<br>getöntes Glas, geätzte Bildfläche |
|---------------------|----------------------------------------------------------------------------------------------------|
| Eingangssignal      | Video: TTL Level Positiv<br>: ANALOG 0,7 Vss/75Ω Positiv<br>Sync: Getrennt TTL-Pegel<br>Horizontal positiv/negativ<br>Vertical positiv/negativ                |
|                     | : Composite Sync TTL Level<br>positiv/negativ<br>: Composite Sync auf Grün Video Sync.<br>0,3 Vss negativ (video 0,7 Vss positiv)                             |
| Darstek bare Farben | TTL-Eingang: 8/16/64<br>Analog-Eingang: unbegrenztes Farbspektrum                                                                                             |
| Synchronisation     | Horizontal: <b>15,5</b> kHz bis 38 kHz (autom.)<br>Vertikal: 50 Hz bis 90 Hz (autom.)                                                                         |
| Auflösung           | Horizontal: 1024 Punkte<br>Vertikal: 768 Zeilen (interlaced)                                                                                                  |
| Videobandbreite     | 45 MHz                                                                                                    |
| Nutzbare Bildfläche | Horizontal: 240 mm Die Bildgröße ist<br>Vertikal: 180mm abhängig vom <b>Video-</b><br>Timing.                                                                 |
| Konvergenzfehler    | kleiner als <b>0,6mm</b>                                                                                                    |
| Stromversorgung     | 220/240 V, 50 Hz                                                                                                    |
| Leistungsaufnahme   | 82W                                                                                                    |
| Abmessungen         | 355(B)×363(H)×406(T) mm                                                                                                    |
| Gewicht:            | 16kg                                                                                                    |
| Betriebs- und       |                                                                                                    |
| Lagerbedingungen    | Betrieb: Temperatur: 0°C-+40°C<br>Feuchtigkeit: 30%-80%                                                                                                    |
|                     | Lagerung: Temperatur: – 20°C-+60°C<br>Feuchtigkeit: IO%-90%                                                                                                   |

Technische Änderungen vorbehalten.

(10 0 X X 0 0 X XB) (90 X 0 X 0 0 X X5

# • 15 pin mini D-sub male \*\*15 pin D-sub male

ale

600

· ~ ~

. 90 00

000

۱

|                  |                        | ibm mda       | IBM CGA       | IBM EGA              | IBM PGC             |
|------------------|------------------------|---------------|---------------|----------------------|---------------------|
| 1 RED VIDEO      | RED GROUND             | GROUND        | GROUND        | GROUND               | RED                 |
| 2 GREEN VIDEO    | RED                    | NO-CONNECTION | GROUND        | SECONDARY RED        | GREEN               |
| 3 BLUE VIDEO     | NO-CONNECTION          | NO-CONNECTION | RED           | <b>PRIMARY RED</b>   | BLUE                |
| 4 GROUND         | NO-CONNECTION          | NO-CONNECTION | GREEN         | <b>PRIMARY GREEN</b> | COMPOSITE SYN       |
| 5 GROUND         | <b>GREEN WITH SYNC</b> | NO-CONNECTION | BLUE          | <b>PRIMARY BLUE</b>  | NO-CONNECTION       |
| 6 RED GROUND     | GREENGROUND            | INTENSITY     | INTENSITY     | SECONDARY GREEN      | RED GROUND          |
| 7 GREEN GROUND   | NO-CONNECTION          | VIDEO         | NO-CONNECTION | SECONDARY BLUE       | <b>GREEN GROUND</b> |
| 6 BLUE GROUND    | NO-CONNECTION          | H. SYNC       | H. SYNC       | H. SYNC              | BLUE GROUND         |
| 9 NO-CONNECTION  | BLUE                   | V. SYNC       | V. SYNC       | V. SYNC              | GROUND              |
| 10 GROUND        | NO-CONNECTION          |               |               |                      |                     |
| 11 GROUND        | GROUND                 |               |               |                      |                     |
| 12 NO-CONNECTION | NO-CONNECTION          |               |               |                      |                     |
| 13 H. SYNC       | BLUE GROUND            |               |               |                      |                     |
| 14 V. SYNC       | GROUND                 |               |               |                      |                     |

15 Pin mini D-sub male connector is on the captive signal cable, for use with the IBM VGA, 8514/A or compatible graphics adapters.

NO-CONNECTION

15 NO-CONNECXION

٩

\*15 Pin D-sub male connector is on the 15 Pin mini to 15 Pin D-sub adapter, for use with the Apple Macintosh II Video Card.

\*9 Pin D-sub male connector is on the 15 Pin mini to 9 Pin D-sub adapter, for use with the IBM MDA, CGA, EGA, PGC or compatible graphics adapters. .

: . . .

-

.

í

I

## APPENDIX **A** PIN ASSIGNMENTS

х х х х ц

# APPENDIX $\mathbf{B}$ TIMING CHARTS

#### SEPARATE SYNC.

![](_page_16_Figure_2.jpeg)

#### COMPOSITE SYNC.

![](_page_16_Figure_4.jpeg)

COMPOSITE SYNC. & VIDEO (SYNC. ON GREEN)

![](_page_16_Figure_6.jpeg)

# **PRESET TIMING**

|                      | MDA<br>Compatible | CGA<br>Compatible | EGA<br>Compatible | PGC<br>Compatible | 20              | GA/MCG/<br>compatible | - 0             | 8514/ A<br>Compatible        | Macintosh II<br>Video Card | 800×600         |
|----------------------|-------------------|-------------------|-------------------|-------------------|-----------------|-----------------------|-----------------|------------------------------|----------------------------|-----------------|
| ħ                    | 18.43 kHz         | 15.85 kHz         | 22 kHz            | 30.48 kHz         |                 | 31.47 kHz             |                 | 35.52 kHz                    | 35 kHz                     | 35.16 kHz       |
| Aμs                  | 54.3              | 63                | 45.5              | 33                |                 | 31.78                 |                 | 28.15                        | 28.57                      | 28.44           |
| Βµs                  | 8.3               | 4.2               | 4.9               | 4.5               |                 | 3.81                  |                 | 3.92                         | 2.1                        | 2               |
| Cμs                  | 1.1               | 7.2               | 1.6               | 2.8               |                 | 1.91                  |                 | 1.25                         | 3.2                        | 3.56            |
| $D_{\mu \mathrm{s}}$ | 44.3              | 45                | 39                | 25.6              |                 | 25.42                 |                 | 22.8                         | 21.5                       | 22.22           |
| Εµs                  | 0.6               | 6.6               | 0                 | 0.1               |                 | 0.64                  |                 | 0.18                         | 2.1                        | 0.67            |
| fv                   | 50 Hz             | 60.5 Hz           | 60Hz              | 60Hz              | 70.0            | 3 Hz                  | 59.95 Hz        | 87Hz                         | 67Hz                       | 56 Hz           |
| <b>0</b> ms          | 20.1              | 16.52             | 16.68             | 16.6              | 14.27           | 14.27                 | 16.68           | 11.5                         | 15                         | 17.78           |
| $\mathbf{P}_{ms}$    | 0.9               | 0.19              | 9.0               | 0.07              | 90.0            | 0.06                  | 0.06            | 0.113                        | 0.086                      | 0.06            |
| $\bm{Q}_{ms}$        | 0.2               | 2.15              | 0.08              | 2.12              | 1.91            | 1.11                  | 1.05            | 8.563                        | 1.12                       | 0.63            |
| <b>H</b> ms          | 19.0              | 12.6              | 16                | 13.05             | 11.12           | 12.71                 | 15.25           | 10.81                        | 13.7                       | 17.07           |
| S ms                 | 0                 | 1.58              | 0                 | 1.36              | 1.18            | 0.38                  | 0.32            | 0.014                        | 0.086                      | 0.03            |
| Remarks              | TTL Video         | TTL Video         | TTL Video         | Analog<br>Video   | Analog<br>Video | Analog<br>Video       | Analog<br>Video | Analog<br>Video<br>Interlace | Analog<br>Video            | Analog<br>Video |

;

ADVINCTION OF ADVINCTION

REPORTED IN THE PARTY NEED IN THE PARTY NEED INTE PARTY NEED IN THE PARTY NEED IN THE PARTY NEED INTE PARTY NEED INTE PA